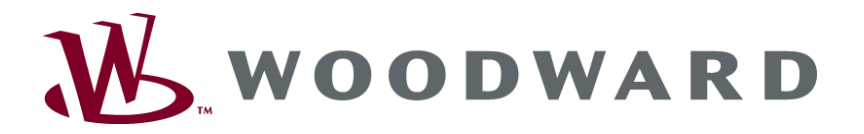

## Unidad de mando de grupos generadores Series GCP-30

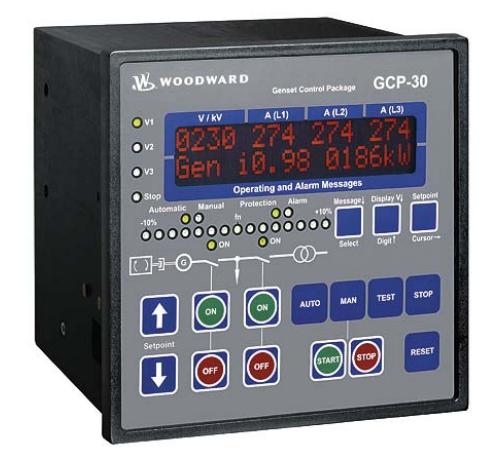

Función/Operación Software version 4.3xxx

Manual SP37238D

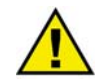

#### **ADVERTENCIA**

Por favor, lea el presente manual y todas las publicaciones relacionadas con el funcionamiento este equipo, antes de su instalación, puesta en marcha y mantenimiento. Siga todas las instrucciones de seguridad y advertencias. El desacato de estas instrucciones puede causar lesiones a las personas o daños al equipo.

El motor, la turbina o cualquier otro tipo de accionamiento deben estar equipados con un sistema de protección contra la sobrevelocidad ( temperatura excesiva, sobrepresión, donde fuera necesario), que funcione completamente independiente de esta unidad de mando para evitar así el exceso de velocidad o el deterioro del motor, la turbina u otro tipo de accionamiento, así como posibles lesiones personales o muerte en caso de que falle el (los) regulador(es) mecánico-hidráulico(os), el(los) regulador(es) eléctrico(s), el(los) actuador(es), el (los) abastecimiento(s) de combustible, el(los) mecanismo(os) de accionamiento o la(s) unidad(es) de mando.

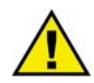

#### **ADVERTENCIA**

Para evitar el deterioro del sistema de mando que utiliza un alternador o una unidad accionada por batería, asegúrese de que el cargador esté apagado antes de desconectar la batería del sistema.

Esta unidad de mando contiene partes sensibles a la electricidad estática. Tome las siguientes precauciones para prevenir el deterioro de esas partes.

- Descargue electricidad estática corporal antes de manipular esta unidad de control (asegúrese de que la unidad esté apagada, toque una superficie con toma a tierra y mantenga ese contacto mientras que este trabajando con esta unidad.
- Evite usar materiales plásticos, de vinilo, o icopor cerca de los tableros de circuitos impresos (excepto materiales antiestáticos)
- No toque con la mano o con materiales conductores los componentes o conductores del tablero de circuitos impresos

#### **Definiciones importantes**

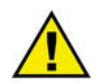

#### **ADVERTENCIA**

Esta señal indica una situación potencialmente peligrosa, que si no se evita, puede causar la muerte o producir serias lesiones a las personas. Se deben tomar las precauciones necesarias.

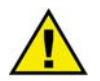

#### **ADVERTENCIA**

Indica una situación potencialmente peligrosa que, si no se evita pueden causar daños al equipo. Es indispensable tener presente esta advertencia al conectar la unidad.

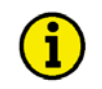

#### NOTA

Referencias a otras notas o información complementaria, así como a tablas o listas se señalan con el símbolo "i". La mayor parte de ellas se encuentran en el apéndice.

La Woodward se reserve el derecho a actualizar cualquier parte de esta publicación en cualquier momento. Toda la información aportada por la empresa Woodward ha sido verificada, es correcta y fiable. Sin embargo, Woodward no asumirá ninguna responsabilidad, que no se mencione expresamente.

© Woodward All Rights Reserved.

## Historial de Modificaciones

| Rev.  | Fecha    | Editor | Modificaciones                                                                     |
|-------|----------|--------|------------------------------------------------------------------------------------|
| Nuevo | 04-06-02 | Tr     | Publicación                                                                        |
| А     | 04-09-23 | ТР     | Correciones menores, funciones a partir de la V4.3xxx actualizadas                 |
| В     | 05-06-15 | ТР     | Se añadió Apéndice Parametros y Valores prefijados, diferentes correciones menores |
|       |          |        | Se añadió Descripción GCP-31 RPQ-SC08 (Rental Package)                             |
| С     | 06-01-11 | TP     | Diferentes correcciones menores, publicación en español                            |
| D     | 07-02-07 | ТР     | Diferentes correcciones menores                                                    |

## Contenido

| CAPÍTULO 1. INFORMACIÓN GENERAL                                                | <u>5</u>  |
|--------------------------------------------------------------------------------|-----------|
| CAPITULO 2. ELEMENTOS DE VISUALIZACION Y MANDO                                 | 8         |
| Explicación breve de los LEDs y los botones de mando                           | 9         |
| LEDs                                                                           | 9         |
| Botones                                                                        | 9         |
| Otros                                                                          | 9         |
| Descripción general de funciones                                               | 10        |
| LEDs                                                                           | 11        |
| Botones de mando                                                               | 13        |
| General / Configuración                                                        | 13        |
| Interruptores de selección del mode de operativo                               | 14        |
| Pantalla de visualización I C                                                  | 10<br>18  |
|                                                                                | 10        |
| CAPÍTULO 3. VISUALIZACIÓN                                                      | <u>19</u> |
| Valores de medida                                                              | 19        |
| Visualización de la primera línea                                              | 19        |
| Dirección de potencia                                                          | 20        |
| Visualización de la segunda línea                                              | 21        |
| VISUAIIZACION DE SERVICIO                                                      | 23        |
| Estado de funcionamiento                                                       |           |
| Duesta a coro de la llamada de mantenimiente                                   | 27        |
|                                                                                | 21        |
| CAPÍTULO 4. MENSAJES DE ALARMA                                                 | 28        |
| Clases de alarma                                                               | 28        |
| Acuse de recibo de mensajes de alarma                                          | 29        |
| Acuse de recibo corto (< 2,5 s)                                                | 30        |
| Acuse de recibo largo (< 2,5 s)                                                | 30        |
| Mensajes de alarma                                                             | 31        |
| APÉNDICE A. PAR METROS Y VALORES NOMINALES EN LOS DIFERENTES NIVELES DE CÓDIGO | <u>37</u> |
| Nivel de código 0 o No Nivel de código                                         | 37        |
| Nivel de código 1                                                              | 37        |
| Nivel de código 2                                                              | 37        |

# Ilustraciones y tablas

#### Ilustraciones

| Figura 2-1: Panel frontal GCP-31  | 8  |
|-----------------------------------|----|
| Figura 2-2: Panel frontal GCP-32  | 8  |
| Figura 3-1: Dirección de potencia | 20 |

#### Tablas

| Tabla 1-1: Manual - Vista general                                                    | 5  |
|--------------------------------------------------------------------------------------|----|
| Tabla 1-1. Mandal - Visa general                                                     |    |
| Tabla 2-1: Functional overview                                                       | 10 |
| Table 2-2: Function - external operation mode selection                              | 16 |
| Tabla 4-1: Alarmas - Acuse de recibo corto                                           | 30 |
| Tabla 4-2: Alarmas - Acuse de recibo largo - Tabla de alarmas de advertencia         |    |
| Table 4-3: Alarmas - Acuse de recibo largo - Tabla de alarmas que provocan la parada |    |
| Table 4-4: Alarms - Text messages                                                    |    |

## Capítulo 1. Información general

| Тіро                                                                                           | Inglés                | Alemán                |
|------------------------------------------------------------------------------------------------|-----------------------|-----------------------|
|                                                                                                |                       |                       |
| GCP-31/32 Series                                                                               |                       |                       |
| GCP-31/32 Packages - Instalación                                                               | 37364                 | GR37364               |
| GCP-31/32 Packages - Configuración                                                             | 37365                 | GR37365               |
| GCP-31/32 - Función/Operación Este manual ⇒                                                    | 37238                 | GR37238               |
| GCP-31/32 - Aplicación                                                                         | 37240                 | GR37240               |
| Opción SB - Acoplamiento Caterpillar CCM                                                       | 37200                 | GR37200               |
| Opción SC06/SC07/SC08 - Acoplamiento CAN-bus                                                   | 37313                 | GR37313               |
| Opción SC09/SC10 - Acoplamiento CAN-bus                                                        | 37382                 | GR37382               |
|                                                                                                |                       |                       |
| Manuales adicionales                                                                           |                       |                       |
| Manual IKD 1                                                                                   | 37135                 | GR37135               |
| Placa de extensión discreta con 8 entradas discretas y 8 salidas de relé, que puede ser acop   | olada a la unidad de  | control vía CAN-bus.  |
| La evaluación de las entradas discretas y el control de las salidas de relé se realizan a trav | és de la unidad de c  | ontrol.               |
| LeoPC1 - Manual                                                                                | 37146                 | GR37146               |
| Un programa de PC para visualización, configuración, control remoto, registro de datos, c      | argar el idioma, ges  | stión de alarma y     |
| usuanos y para la gestion de la memoria de eventos. Este mandal describe el manejo de es       | se programa.          | GD 4 - 4 4            |
| LeoPCI - Manual                                                                                | 3/164                 | GR3/164               |
| Un programa de PC para la visualización, la configuración, el control remoto, el registro o    | le datos, para cargai | r el idioma, para la  |
| gestion de alarma y usuarios y para la gestion de la memoria de eventos Este manual desc       | ribe el manejo de es  | ste programa.         |
| GW 4 - Manual                                                                                  | 37133                 | GR37133               |
| Función gateway para la transferencia de mensajes del CAN-bus a cualquier otra interfaz        | o bus.                |                       |
| ST 3 - Manual                                                                                  | 37112                 | GR37112               |
| Aparato regulador para regular la relación de aire y combustible de un motor de gas. Esa       | elación se mide dire  | ectamente mediante la |
| sonda de lambda y es regulada a un valor configurado.                                          |                       |                       |

Tabla 1-1: Manual - Vista general

Las unidades de mando de grupos generadores de la serie GCP-30 están dotadas de las siguientes funciones:

- Unidad de mando de grupos generadores
- Protección del motor y del generador
- Captación de los datos del motor -
  - Incluido presión y temperatura del aceite, temperatura del refrigerante, voltaje de la batería, velocidad, horas de funcionamiento, etc.
- Captación de los datos del generador -
  - incluido voltaje, corriente, potencia, kvar, kW, kWh, etc
- Proceso de arranque/parada (start/stop) del motor
- Visualización de la alarma con uso del interruptor y parada del motor
- Función de energía de emergencia con identificación de fallos de la alimentación eléctrica y arranque automático incluido lógica de conmutación.
- Regulación del voltaje, frecuencia, potencia efectiva y potencia reactiva
- Distribución de potencia efectiva y potencia reactiva, incluido gestión de carga con arranque/parada automáticos de otros grupos generadores o grupos redundantes
- Sincronización de uno o dos interruptores de potencia
- Acoplamiento del CAN-bus al mando del motor y a los sistemas de gestión de la planta

La denominación de tipos está constituida de la siguiente manera

| GCP- | 32 | 4 | 5 | -h0018 | в/ | BPD | +ABDEFZ |                                                                                                    |
|------|----|---|---|--------|----|-----|---------|----------------------------------------------------------------------------------------------------|
|      |    |   |   |        |    |     |         |                                                                                                    |
|      |    |   |   |        |    |     |         | Opciones.<br>Usted encontrará la descripción de las opciones en este manual. En<br>el título del capítulo se indica si la opción descrita está disponible<br>para cada dispositivo (estándar) o es sólo opcional. |
|      |    |   |   |        |    |     |         | Package<br>Usted encontrará la descripción de los package en este manual. En el<br>título del capítulo se indicará si la opción descrita está disponible<br>en un paquete.                                        |
|      |    |   |   |        |    |     |         | Tipo de montaje<br>[B]Installation frontal en armario de distribución<br>[M]Instalación en la pared posterior del armario de distribución /<br>montaje de sujeción a carril DIN                                   |
|      |    |   |   |        |    |     |         | Variación de Hardware<br>tipos muy especiales, p.ej., pantalla verde, otros relés                                                                                                    |
|      |    |   | L |        |    |     |         | Transformador de corriente, secundario<br>[5] =/5  A                                                                                                    |
|      |    | L |   |        |    |     |         | Transformador de corriente, máximo voltaje secundario<br>[1] =/100 A<br>[4] =/400 A                                                                                                    |
|      |    |   |   |        |    |     |         | Modelo<br>[-31] = Modelo con 1 interruptor de potencia<br>[-32] = Modelo con 2 interruptores de potencia                                                                                                    |
|      | I  |   |   |        |    |     |         | Тур                                                                                                    |

Ejemplos:

- GCP-3245B/XPQ+SC10 (GCP-32 w. 400 Vac y ../5 entrada de medición-A, Package BPQ con Opción SC10)
- GCP-3115B/BPQ (GCP-31 con 100 Vac y../5 entrada de medición A, Package BPQ sin opciones)

**Uso previsto.** La unidad solo podrá destinarse al uso descrito en este manual. Los requisitos para el funcionamiento apropiado y seguro de este producto son transporte, almacenamiento e instalación adecuados, así como un buen uso y mantenimiento del mismo.

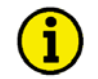

### NOTA

Este manual ha sido desarrollado para una unidad dotada con todas las opciones disponibles. Entradas/salidas, funciones, pantallas de configuración y otros detalles descritos, que no existen en esta unidad deben ser ignorados.

El presente manual ha sido diseñado para la instalación y puesta en funcionamiento de la unidad. Debido a la gran variedad de ajustes de parámetros no es posible cubrir todas las combinaciones posibles, Por esta razón, este manual funciona sólo como una guía. En caso de introducir datos erróneos o producirse pérdida de funciones, los preajustes pueden ser tomados de la lista de parámetros adjuntos.

## Capítulo 2. Elementos de visualización y mando

La membrana del panel frontal es sensible a la presión y está hecha de material plástico recubierto. Todos los interruptores de membrana han sido diseñados como elementos de conmutación sensibles al tacto. La pantalla de visualización es una pantalla LC con 2 x 16 caracteres iluminados directamente en color rojo. El contraste de la pantalla se puede ajustar continuamente mediante el potenciómetro que se encuentra ubicado a la izquierda. La hembrilla de configuración se encuentra en la parte izquierda del aparato. Por favor conecte allí el cable de configuración directa (DPC).

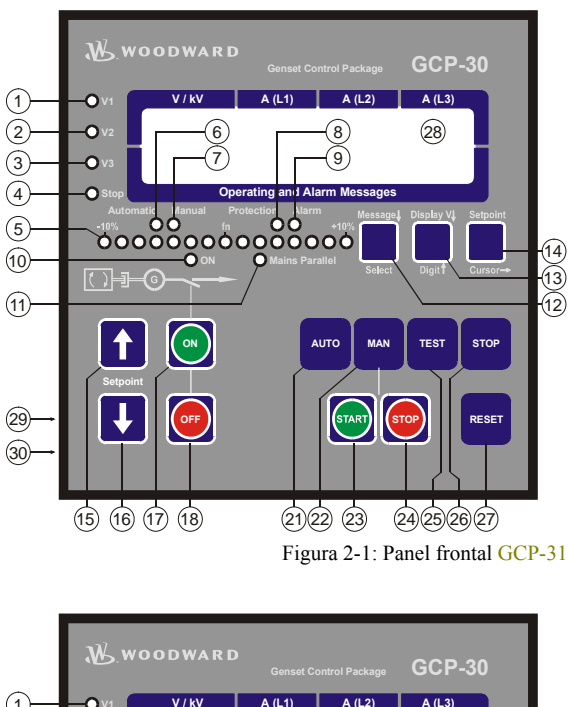

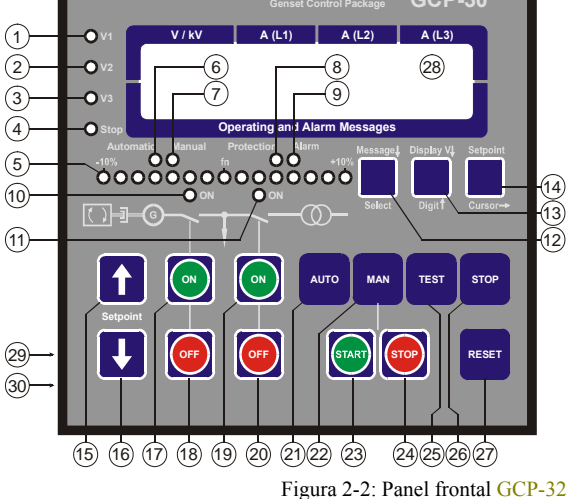

## Explicación breve de los LEDs y los botones de mando

#### 

#### LEDs

| Nr. | Descripción                                         | Función                                      |
|-----|-----------------------------------------------------|----------------------------------------------|
| 1   | V1                                                  | Voltaje L1                                   |
| 2   | V2                                                  | Voltaje L2                                   |
| 3   | V3                                                  | Voltaje L3                                   |
| 4   | Stop                                                | Modo operative "STOP" (PARADA) seleccionado  |
| 5   | -10%fn+10%                                          | Sincronoscopio                               |
| 6   | Automatic                                           | Modo operativo "AUTOMATIC" (AUTOMÁTICO)      |
| 7   | Manual                                              | Modo operativo "MANUAL" seleccionado         |
| 8   | Protection                                          | Monitorización activada                      |
| 9   | Alarm                                               | El mensaje de alarma actual                  |
| 10  | ON (GCB [Interruptor de potencia del generador] on) | Respuesta: GCB está cerrado                  |
| 11  | ON (MCB [interruptor de potencia de la red] on)     | [GCP-32] Respuesta: MCB está cerrado         |
|     |                                                     | [GCP-31] Estado del mensaje "Red servicio en |
|     |                                                     | paralelo"                                    |

#### **Botones**

| Nr. | Descripción               | Función                                                             |
|-----|---------------------------|---------------------------------------------------------------------|
| 12  | Message↓ (Mensaje)        | Transferencia del mensaje                                           |
| 12  | Select (Selección)        | Confirmar selección                                                 |
| 13  | Display↓ (Visualización)  | Activar visualización                                               |
| 13  | Digit↑ (Dígito)           | Aumenta dígito seleccionado                                         |
| 14  | Setpoint (Valor nominal)  | Activar valor nominal                                               |
| 14  | Cursor→                   | Mover una posición a la derecha                                     |
| 15  | Setpoint↑ (Valor nominal) | Aumenta el valor nominal                                            |
| 16  | Setpoint↓ (Valor nominal) | Disminuye el valor nominal                                          |
| 17  | ON (GCB ON)               | Cerrar GCB [Interruptor de potencia del generador] manualmente      |
| 18  | OFF (GCB OFF )            | Abrir GCB manualmente                                               |
| 19  | ON (MCB ON)               | [GCP-32] cerrar MCB [interruptor de potencia de la red] manualmente |
| 20  | OFF (MCB OFF )            | [GCP-32] abrir MCB manualmente                                      |
| 21  | AUTO                      | Activar modo operativo "AUTOMATIC" (AUTOMÁTICO)                     |
| 22  | MAN                       | Activar modo operativo "MANUAL"                                     |
| 23  | START                     | Arranque manual del motor                                           |
| 24  | STOP                      | Parada manual del motor                                             |
| 25  | TEST                      | Activar modo operativo "TEST"                                       |
| 26  | STOP                      | Parada automática del motor                                         |
| 27  | RESET (QUIT)              | Acuse de recibo de mensajes de alarma                               |

#### Otros

| Nr. | Descripción   | Función                      |
|-----|---------------|------------------------------|
| 28  | LC-Display    | Pantalla de visualización LC |
| 29  | DPC plug      | clavija de configuración     |
| 30  | Potentiometer | Ajuste del contraste del LCD |

## Descripción general de funciones

#### 

| Modo automático              |         |                   |               | RESET              | STOP | MAN    | AUTO           | TEST | START    | STOP   | ON     | OFF   | ON     | OFF      |          | Ţ        |
|------------------------------|---------|-------------------|---------------|--------------------|------|--------|----------------|------|----------|--------|--------|-------|--------|----------|----------|----------|
|                              |         |                   |               |                    |      |        |                |      | Motor    |        | G      | CB    | M      | CB       | Setp     | oint     |
|                              | Mensaje | Visualización     | Valor nominal | Acuse de<br>recibo | STOP | MANUAL | AUTOMÁTIC<br>0 | TEST | Arranque | Parada | Cerrar | Abrir | Cerrar | Abrir    | Superior | Inferior |
| Modo operativo MANUAL        |         |                   |               |                    |      |        |                |      |          |        |        |       |        |          |          |          |
| Arrancar motor               |         |                   |               |                    |      | 0      |                |      | 0        |        |        |       |        |          |          |          |
| Parar motor                  |         |                   |               |                    | SÍ   | 0      |                |      |          | 0      |        |       |        |          |          |          |
| Cerrar GCB                   |         |                   |               |                    |      | 0      |                |      |          |        | 0      |       |        |          |          |          |
| Abrir GCB                    |         |                   |               |                    |      | 0      |                |      |          |        |        | 0     |        |          |          |          |
| [GCP-32] Cerrar MCB          |         |                   |               |                    |      | 0      |                |      |          |        |        |       | 0      |          |          |          |
| [GCP-32] Abrir MCB           |         |                   |               |                    |      | 0      |                |      |          |        |        |       |        | 0        |          |          |
| Aumentar valor nominalo      |         |                   | 0             |                    |      | 0      |                |      |          |        |        |       |        |          | €        |          |
| Disminuir valor nominal      |         |                   | 0             |                    |      | 0      |                |      |          |        |        |       |        |          |          | €        |
| Modo oper. AUTOMATIC         |         |                   |               |                    |      |        |                |      |          |        |        |       |        |          |          |          |
| Arrancar motor               | y DI o  | o modo            | o oper.       |                    |      |        | 0              |      |          |        |        |       |        |          |          |          |
| Parar motor                  | y DI o  | o modo            | o oper.       |                    | Sí   |        | 0              |      |          |        |        |       |        |          |          |          |
| Cerarr GCB                   | y DI e  | o mode            | o oper.       |                    |      |        | 0              |      |          |        |        |       |        |          |          |          |
| Abrir GCB                    | y DI e  | o mode            | o oper.       |                    |      |        | 0              |      |          |        |        |       |        |          |          |          |
| [GCP-32] Cerrar MCB          | y DI o  | y DI o modo oper. |               |                    |      |        | 0              |      |          |        |        |       |        |          |          |          |
| [GCP-32] Abrir MCB           | y DI o  | o modo            | o oper.       |                    |      |        | 0              |      |          |        |        |       |        |          | _        |          |
| Aumentar valor predeterinado |         |                   | 0             |                    |      |        | 0              |      |          |        |        |       |        |          | €        | _        |
| Disminuir valor nominal      |         |                   | 0             |                    |      |        | 0              |      |          |        |        |       |        |          |          | €        |
| Modo operativo TEST          |         |                   |               |                    | 1    |        |                |      |          |        |        | 1     |        |          |          |          |
| Arrancar motor               |         |                   |               |                    |      |        |                | 0    |          |        |        |       |        |          |          |          |
| Iniciar test de carga        |         |                   |               |                    |      |        |                | 0    |          |        | 0      |       |        |          |          |          |
| Terminar test de carga       |         |                   |               |                    |      |        |                |      |          |        |        | 0     |        |          |          |          |
| [GCP-32] *)Terminar test de  |         |                   |               |                    |      |        |                |      |          |        |        | 0*    | 0*     |          |          |          |
| Carga                        |         |                   | 9             |                    |      |        |                | •    |          |        |        |       |        |          | 6        |          |
| Disminuir valor nominal      |         |                   | 0             |                    |      |        |                | 0    |          |        |        |       |        |          | υ        | 6        |
| Modo operativo STOP          |         |                   |               |                    | 0    |        |                | •    |          |        |        |       |        |          |          | •        |
| Test de LED                  |         |                   |               |                    |      |        |                |      |          |        |        |       |        | <u> </u> | 0        | 0        |

| Configuración                  |           |        |        |
|--------------------------------|-----------|--------|--------|
|                                | Selección | Dígito | Cursor |
| Iniciar configuración          |           | 0      | 0      |
| Confirmar y próxima máscara    | 0         |        |        |
| Máscara anterior               | 0         |        | 0      |
| próxima position/cambiar texto |           |        | 0      |
| Aumentar posición              |           | 0      |        |
| Terminar onfiguración          |           | 0      | 0      |

\*) dependiendo de la lógica de conmutación configurada

**0 2 6** Presione el botón en el orden indicado por las cifras

• • presione los botones simultáneamente

Tabla 2-1: Functional overview

### LEDs

#### 

# i

### ΝΟΤΑ

Los LEDs pueden ser inspeccionados por medio de un test de lámpara. Para ello es necesario presionar simultáneamente los botones "Setpoint∱" y "Setpoint↓"

| 1  | V1 - V2 - V3               | Control de voltaje                                                                                                    |  |  |  |  |  |  |
|----|----------------------------|----------------------------------------------------------------------------------------------------|--|--|--|--|--|--|
| 23 |                            | Los LEDs "V1", "V2" y "V3" muestran el voltaje ( $U_{L1N}$ , $U_{L2N}$ , $U_{L3N}$ , $U_{L12}$ , $U_{L23}$ or $U_{L31}$ ) que está siendo visualizado actualmente. Esto es válido tanto para la visualización del voltaje tanto del generador como de la red                                                                                                    |  |  |  |  |  |  |
| 4  | Stop                       | Modo operativo "STOP" (PARADA)                                                                                                    |  |  |  |  |  |  |
|    | Color: rojo                | Si el LED "stop" está iluminado es porque el modo operativo "STOP" ha<br>sido seleccionado Si este LED parpadea es porque ha sido identificada un<br>par de accionamiento en el modo de operativo "STOP".                                                                                                    |  |  |  |  |  |  |
| 5  | -10%f <sub>N</sub> +10%    | Posición de fase/ Sincronoscopio                                                                                                    |  |  |  |  |  |  |
|    | Color: Rojo/amarillo/verde | <ul> <li>Funcionamiento normal: La fila de LEDs entre -10 % y +10 % sirven para visualizar la frecuencia del generador. La frecuencia nominal (f<sub>N</sub>) se intruduce en la máscara "generator rated frequency". Si la frecuencia es mayor que +10 % o menor que -10 %, parpadeará el LED externo correspondiente.</li> <li>Configuración: Si en el modo operativo configuración, la visualización de servicio está en "ON" y el indicador visual de doble voltaje y doble frecuencia están activados, el LED visualizará el ángulo de fase actual entre los dos voltajes indicados. El LED verde en el centro de los 15 LEDs indica que el ángulo de fase medido entre los sistemas de voltaje visualizados es menor que 12 °. El ángulo de fase sólo se indicará si las frecuencias de los dos voltajes se encuentran entre los siguientes rangos permitidos:</li> </ul> |  |  |  |  |  |  |
|    |                            | $\begin{array}{llllllllllllllllllllllllllllllllllll$                                                                                                    |  |  |  |  |  |  |
|    |                            | <ul> <li>Se distingue entre dos direcciones de rotación:</li> <li>-10 % → +10 % = Cuando los LEDs se desplazan de izquierda a derecha, la frecuencia del generador es demasiado alta, p.ej., el generador está girando muy rápido;</li> <li>+10 % → -10 % = Cuando los LEDs se desplazan de derecha a izquierda, la frecuencia del generador es demasiado baja, p.ej., el generador está girando muy lento.</li> </ul>                                                                                                    |  |  |  |  |  |  |
| 6  | Automatic                  | Modo operativo "AUTOMATIC" (AUTOMÁTICO)                                                                                                    |  |  |  |  |  |  |
|    | Color: amarillo            | Si el LED "Automatic" está iluminado, el modo operativo "AUTOMATIC"<br>está activado. Los botones de mando "Setpoint↑", "Setpoint↓", "GCB ON",<br>"GCB OFF", "MCB ON" and "MCB OFF" (para modo operativo<br>MANUAL) y los botones de mando start / stop (arranque/parada) están                                                                                                    |  |  |  |  |  |  |

desactivados.

| 7  |                                         | Modo operativo "MANUAL"                                                                                                    |  |
|----|-----------------------------------------|----------------------------------------------------------------------------------------------------|--|
|    | Color: amarilio                         | Si el LED "Manual" está iluminado, el modo operativo "MANUAL" está activado. Los botones de mando para la activación directa del interruptor de potencia y los botones start / stop (arranque/parada) están activados.                                                                                                    |  |
| 8  | <b>Protection</b>                       | Monitorización del motor                                                                                                    |  |
|    |                                         | Si el LED "Protection" está iluminado, la monitorización del motor está<br>activada, es decir, además de las entradas de alarma permanentemente<br>monitorizadas, también se monitorizan las entradas de alarma programadas<br>con retraso. La subvelocidad, subfrecuencia, subvoltaje y el retorno de<br>potencia del generador también son monitorizados.                                      |  |
| 9  | Alarm                                   | Alarma                                                                                                    |  |
|    |                                         | Si el LED "Alarm" se ilumina, existe una alarma en el aparato, la cual es<br>procesada de acuerdo a su clase de alarma. El mensaje y el tipo de alarma se<br>indican en la pantalla LC. Si el LED parpadea, una nueva alarma ha llegado<br>en los últimos dos minutos. Mediante un breve acuse de recibo, este pasa a<br>una iluminación continua y la alarma centralizada (bocina) se extingue. |  |
|    |                                         | Una lista de todas las alarmas las encuentra en el apéndice de este manual.                                                                                                    |  |
| 10 | GCB on                                  | Respuesta: GCB está cerrado                                                                                                    |  |
|    | Color: verde                            | El LED "GCB ON" señala que el GCB está cerrado.                                                                                                    |  |
| 11 | [GCP-32] MCB on                         | Respuesta: MCB está cerrado / Red servicio en paralelo                                                                                                    |  |
|    | [GCP-31] Mains parallel<br>Color: verde | [GCP-32] Aparatos con dos interruptores de potencia: El LED "MCB ON"<br>señala que el interruptor de potencia de la red está cerrado.<br>[GCP-31] Aparatos con un interruptor de potencia o aparatos que se han<br>convertido en un aparato 1-CB vía cableado externo: El LED<br>"Mains parallel" señala que la unidad está funcionando en<br>servicio en paralelo con la red.                   |  |

### Botones de mando

#### 

Para facilitar el ajuste de los parámetros, los botones están dotados de una "función AUTOROLL". Esto permite cambiar a la próxima máscara de ajuste y configuración, a los dígitos y la posición del cursor . La "función AUTOROLL" sólo se activa cuando el usuario presiona el botón correspondiente durante un tiempo determinado.

#### General / Configuración

| 12                                                                                                    | Message / Select                | t Menssage↓ / Seleccionar                                                                                                    |  |  |
|----------------------------------------------------------------------------------------------------|---------------------------------|----------------------------------------------------------------------------------------------------|--|--|
|                                                                                                    |                                 | <ul> <li>Función normal: Message↓ - Presionando este botón se puede navegar a través del indicador visual de los mensajes de funcionamiento y alarma.</li> <li>Configuración: Select – Se salta a la próxima mascara de configuración. Si el valor indicado originalmente ha sido modificado por medio del botón "Digit^" o "Cursor→", el nuevo valor se guarda presionando una vez sobre el botón "Select". Presionando otra vez este botón, el sistema visualiza la próxima máscara de configuración.</li> </ul>                                                                                                    |  |  |
| 13                                                                                                    | Display V↓ / Digit↑             | Vusialización V↓ / Dígito↑                                                                                                    |  |  |
| C0101. azur                                                                                                    |                                 | Función normal: Display V↓ - Presionando este botón, el indicador visual del voltaje del generador y de la red se mueven hacia adelante.<br>Nota: Si se presiona este botón más de 5 segundos, el contador que se ve en ese momento en la pantalla vuelve a ponerse a cero                                                                                                    |  |  |
|                                                                                                    |                                 | Configuración: Digit <sup>↑</sup> - Presionando este botón, aumenta en un dígito la cifra donde está localizado actualmente el cursor. El aumento queda limitado a unos valores determinados (ver la lista de parámetros en el apéndice). Al alcanzar el máximo número ajustable, el número vuelve automáticamente hasta el menor número admitido.                                                                                                    |  |  |
| 14                                                                                                    | Setpoint / Cursor $\rightarrow$ | Valor nominal/ Cursor →                                                                                                    |  |  |
|                                                                                                    |                                 | <ul> <li>Función normal <u>Setpoint</u> – Presionando este botón se visualizan los valores nominales. Los valores nominales visualizados se pueden ajustar por medio de los botones "Setpoint↑" o "Setpoint↑". Algunos valores nominales que han sido introducidos al aparato mediante medios externos, sólo pueden ser visualizados. Los valores nominales disponibles en cada nivel de código se encuentran en el apéndice en la página 43.</li> <li>Configuración Cursor→ - Este botón se usa para mover el cursor una posición a la derecha. Al llegar a la última posición al del extremo derecho, el cursor vuelve automáticamente a la primera posición a la izquierda del valor a introducir.</li> </ul> |  |  |
| 15                                                                                                    | Setpoint↑ / Setpoint↓           | Valor nominal↑ / valor nominal↓                                                                                                    |  |  |
| Presionando los botones "Setpoint <sup>↑</sup> " o "Setpoint <sup>↓</sup> " se puede<br>valor nominal que ha sido seleccionado mediante el botón "S<br>se pueden modificar aquellos valores disponibles en el modo<br>respectivo y los que han sido activados durante la configurac<br>presionan los dos botones simultáneamente, se activa el test |                                 | Presionando los botones "Setpoint <sup>↑</sup> " o "Setpoint <sup>↓</sup> " se puede cambiar el valor nominal que ha sido seleccionado mediante el botón "Setpoint". Sólo se pueden modificar aquellos valores disponibles en el modo operativo respectivo y los que han sido activados durante la configuración. Si se presionan los dos botones simultáneamente, se activa el test de lámpara.                                                                                                    |  |  |

### Operación de los interruptores de potencia

| 17<br>18 | GCB ON / GCB OFF<br>Color: Verde/roio | Cerrar GCB [interruptor de potencia del generador]/ abrir GCB                                                                                                    |  |  |
|----------|---------------------------------------|----------------------------------------------------------------------------------------------------|--|--|
|          |                                       | Nota: Sólo es posible si se ha seleccionado el modo operativo MANUAL o TEST.                                                                                                    |  |  |
|          |                                       | <b>GCB ON</b> Dependiendo de la lógica seleccionada para el interruptor de potencia del generador, el GCB se puede cerrar presionando el botón "GCB ON" . Este proceso se puede interrumpir si se accionan los botones "GCB OFF" o "MCB ON" o se cambia el modo operativo.                                                           |  |  |
|          |                                       | <b>GCB OFF</b> Presionando el botón "GCB OFF" se puede abrir el interruptor<br>de potencia del generador (dependiendo de la lógica<br>seleccionada para el interruptor), o se puede interrumpir la<br>sincronización del interruptor de potencia del generador, si<br>ésta ha sido puesta en marcha.                                 |  |  |
| 19<br>20 | [GCP-32] MCB ON /<br>GCB OFF          | <b>Cerrar MCB[interrruptor de potencia de la red] / abrir MCB</b> (sólo disponible en [GCP-32])                                                                                                    |  |  |
|          | Color: verae/rojo                     | Nota: Sólo es posible si se ha seleccionado el modo operativo MANUAL o TEST.                                                                                                    |  |  |
|          |                                       | <ul> <li>MCB ON Dependiendo de la lógica seleccionada para el interruptor de red, el MCB se puede cerrar presionando el botón "MCB ON" Este proceso se puede interrumpir si se accionan los botones "MCB OFF" o "GCB ON" o se cambia el modo operativo.</li> <li>MCB OFF Presionando el botón "MCB OFE" se puede abrir el</li> </ul> |  |  |
|          |                                       | interruptor de potencia), o se puede interrumpir la sincronización del MCB, si ésta ha sido puesta en marcha.                                                                                                    |  |  |

#### Interruptores de selección del modo de operativo

| 2 | 1 |
|---|---|
| 4 | L |

#### AUTO Modo operativo AUTOMATIC (AUTOMÁTICO) Color: azul

El motor arranca y para automáticamente y los interruptores de potencia operan automáticamente. Las dos entradas de mando "Automatic 1" y "Automatic 2 " sirven para especificar diferentes modos en el modo operativo "AUTOMATIC" (ver la descripción de las entradas de mando). El funcionamiento del grupo electrógeno de emergencia y del sistema sprinkler se efectúa independientemente del estado de las entradas discretas "Automatic 1" y "Automatic 2". Entrada discreta "Automatic 1" ajustada:

El valor nominal "setpoint 1" de la potencia efectiva (real) es regulado. Entrada discreta "Automatic 2" ajustada:

El punto nominal setpoint 2 de la potencia efectiva (real) o un valor nominal externo (0/4 to 20 mA, 0 to 5/10 Vdc o interfaz) es regulado (se puede seleccionar durante la configuración).

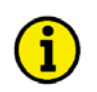

### NOTA

En esta configuración se puede bloquear la conmutación entre los modos de servicio MANUAL, AUTOMÁTICO y TEST por medio de la entrada discreta [D02] (Terminal 63).

| 22                       | MAN | Modo operativo MANUAL                                                                                                    |
|--------------------------|-----|----------------------------------------------------------------------------------------------------|
| Color: azul              |     | En el modo operativo "MANUAL" se activan los botones para accionar el<br>equipo de forma manual. El control automático de los interruptores de<br>potencia y de la unidad están bloqueados. Importantes procesos automáticos<br>continúan en funcionamiento (p.ej. la monitorización del motor, la función<br>de control de la red para servicio en paralelo). El sistema spinkler y el<br>funcionamiento del grupo electrógeno de emergencia no están activadps.<br>Una operación del sistema de energía de emergencia o del sistema sprinkler<br>activado antes de cambiar al modo operativo MANUAL se mantiene. |
| 23 START / STOP Arranque |     | Arranque/Parada del motor                                                                                                    |
| 24                       |     | <ul> <li>START Usando este botón, el motor arranca en modo operativo<br/>MANUAL. El arrancador y el imán de servicio se activan<br/>presionando los botones, pero cuando el arrancador alcanza la<br/>velocidad de encendido, se desactiva el arrancador y el imán<br/>de servicio se mantiene atraído.</li> <li>STOP Este botón sirve para parar el motor desactivando el imán de<br/>servicio.</li> </ul>                                                                                                    |

25

## TEST Modo operativo TEST

Activando el botón "TEST" se arranca el motor y se activa la monitorización del mismo. No se operan los interruptores de potencia. Esto se lleva a cabo en caso de presentarse fallos en la red o cuando se enciende el grupo electrógeno de emergencia.

Inicio del test de carga El test de carga se realiza accionando el botón "GCB ON". Además de las funciones del modo operativo "TEST", el GCB es sincronizado o el MCB es abierto de acuerdo a la lógica del interruptor y el GCB se conmuta a la barra colectora sin corriente. La potencia se puede modificar accionando los botones de valor nominal "setpoint ".
Final del test de carga El test de carga se puede terminar accionando los botones "GCB OPEN" o "MCB ON" (dependiendo de la lógica del interruptor de potencia. Estando en modo "STOP" o

"AUTOMATIC", sin solicitud de señal, el generador para con

26

## STOP Modo operativo "STOP" (PARADA) Color: azul

Al seleccionar el modo operativo "STOP" siempre se para el motor. El proceso es el siguiente:

Proceso de parada del motor:

• Se selecciona el modo operativo "STOP",

una reducción de potencia.

- Se reduce la potencia efectiva,
- Se abre el GCB a un 5 % de la potencia efectiva del generador,
- De acuerdo a los parámetros, se deja rotar el motor por inercia con el fin de enfriarlo.

Si la entrada discreta en la terminal 64 está configurada como una entrada de control mediante el parámetro "Op.mode blocked by Ter.63", y está activada, es posible que las unidades con los Packages XPD y XPQ a partir de la versión 4.3010, puedan seleccionar externamente el modo operativo usando la entrada de control en la terminal 127 y 128. Su función se describe en la tabla a continuación.

| Modo          | Entrada<br>STOP | Entrada        | Función                                                                                                    |  |
|---------------|-----------------|----------------|----------------------------------------------------------------------------------------------------|--|
| bloqueado     | (terminal 127)  | (terminal 128) |                                                                                                    |  |
| (Terminal 63) |                 | (terminar 120) |                                                                                                    |  |
| No activado   | No aplicable    | No aplicable   | El modo operativo puede ser seleccionado mediante los botones en la parte delantera del GCP. (Las terminales 127/128 no influyen.)                                                                                                    |  |
| activado      | No activada     | desactivado    | No hay cambios en el modo operativo. Después de conectar el voltaje<br>de alimentación, la unidad se encuentra en modo operativo STOP. Los<br>botones de selección del modo operativo en la parte delantera del<br>GCP están bloqueados. |  |
| activado      | activado        | Desactivado    | El modo operativo STOP está activado. Después de conectar el voltaje de alimentación, la unidad se encuentra en modo operativo STOP. Los botones de selección del modo operativo en la parte delantera del GCP están bloqueados.         |  |
| activado      | Desactivado     | activado       | El modo operativo AUTOMATIC está activado. Después de conectar<br>el voltaje de alimentación, la unidad cambia a modo operativo<br>AUTOMATIC, a través del modo operativo STOP.                                                          |  |
| activado      | activado        | activado       | El modo operativo STOP está activado. Después de conectar el voltaje de alimentación, la unidad se encuentra en modo operativo STOP. Los botones de selección del modo operativo en la parte delantera del GCP están bloqueados.         |  |

Table 2-2: Function - external operation mode selection

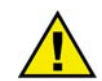

#### **ADVERTENCIA**

El motor puede arrancar inintencionadamente si se acusa el recibo de una alarma que causa la parada del motor y queda por realizarse un habilitación. Antes de acusar recibo es necesario verificar la causa de la alarma, a fin de proteger contra lesiones a los operarios que se encuentre cerca del sistema y proteger al motor contra la destrucción no intencionada.

⇒ ¡Si se desconoce o no está clara la causa de la alarma, no se debe pulsar NUNCA el botón de acuse de recibo! ¡De otra manera no se puede excluir la destrucción del motor!

27

RESET Color: azul

Con este botón se acusa la recepción de la alarma, es decir la indicación de alarma desparece de la pantalla LC y se apaga el LED "Alarm". Las variables de operación aparecen en la máscara base. El acuse de recibo de las alarmas clase F2 y F3 sólo se puede llevar a cabo en los modos operativos "STOP" y "MANUAL".

28

### Pantalla de visualización LC

#### 

#### Pantalla de Pantalla de visualización LC

visualización LC

La pantalla LC visualiza mensajes y valores de acuerdo al modo operativo correspondiente. En el modo operativo configuración se pueden cambiar y visualizar los parámetros. En modo operativo automático se pueden llamar las variables de operación (p. ej. voltaje y corriente).

## Capítulo 3. Visualización

### Valores de medida

### Visualización de la primera línea

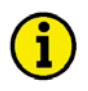

### NOTA

Presionando el botón "Display V" se pueden visualizar los diferentes voltajes.

| xxxx | ууу | ууу | ууу |
|------|-----|-----|-----|
|      |     |     |     |

Visualización en modo operativo automático, primera línea: valor de medida

Se visualizan los siguientes valores de medida (dependiendo de los LEDs V1/V2/V3):

• "xxxx" – Voltaje del generador dependiendo de los LEDs V1/V2/V3:

| V1 se ilumina      | Tensión en estrella     | $U_{L1-N};$         |
|--------------------|-------------------------|---------------------|
| V2 se ilumina      | Tensión en estrella     | $U_{L1-N};$         |
| V2 se ilumina      | Tensión en estrella     | U <sub>L3-N</sub> ; |
| V1+V2 se illum.    | Tensión en triángulo    | $U_{L1-L2};$        |
| V2+V3 se illum.    | Tension en triángulo    | U <sub>L2-L3</sub>  |
| V3+V1 se illum.    | Tensión en triángulo    | U <sub>L3-L1.</sub> |
| "unu" corrientes d | al ganaradar (aprianta) | da línao I          |

• "yyy" – corrientes del generador (corriente de línea  $I_{L1}$ ,  $I_{L2}$  y  $I_{L3}$ ).

### Dirección de potencia

Si los transformadores de corriente están cableados según el esquema de conexión representado en esta página, se visualizarán los siguientes valores:

- Potencia efectiva de generador es positiva
- Factor de potencia φ del generador es inductivo
- Potencia efectiva de la red es positiva
- Factor de potencia  $\varphi$  de la red es inductivo

El generador suministra potencia efectiva.

El generador está sobreexcitado y suministra potencia reactiva inductiva.

Potencia efectiva es suministrada a la red La red recibe potencia reactiva inductiva.

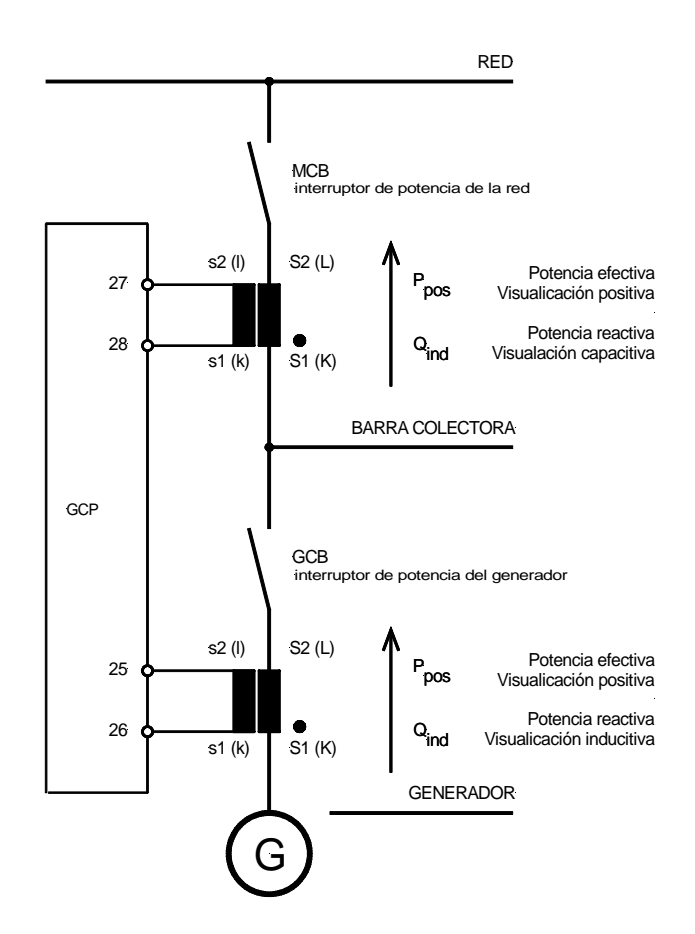

Figura 3-1: Dirección de potencia

#### Visualización de la segunda línea

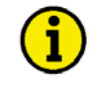

#### NOTA

Mediante el botón "Message↓" se puede visualizar la segunda línea. Usando el botón "Message↓" es posible desplazarse a través cualquier alarma eventualmente existente.

Las diferentes máscaras de visualización aparecerán sucesivamente, presionando el botón "Message↓". Al llegar a la última mascara de visualización se retorna a la máscara de base. De haberse presentado alarmas, los textos de sus mensajes aparecerán en el orden en que estas ocurrieron en las máscaras de visualización antes que la máscara de visualización base. Si las funciones del aparato están activadas (p.ej. sincronización del GCB), el mensaje correspondiente se superpone a la máscara de visualización base (p.ej. "sincronización") Al terminar la función del aparato, la máscara de visualización base aparece nuevamente.

|       | - |
|-------|---|
| ***** |   |

Visualización en modo automático, segunda línea: valores de medida

En vez de "xxxxxxxxxxx" se visualizan los siguientes valores de medida:

La corriente máxima del generador (indicador de seguimiento), los cuatro primeros mensajes de alarma que tuvieron lugar primero, la hora/la fecha (Packages XPD y XPQ) el vatihorímetro (kWh).

| Orden                                    | Display              | Descripción                                                                                                    |
|------------------------------------------|----------------------|----------------------------------------------------------------------------------------------------|
| <b>0</b> (Masc. de v. de base)           | <br>Gen φ0.00 0000kW | Factor de potencia φ del generador,<br>La potencia real del generador es positiva                                             |
| 1                                        | max. Gen.current     | Indicador de seguimiento (corriente máxima del generador)                                                                     |
| 2                                        | <br>Time             | Hora (Packages XPD y XPQ)                                                                                                    |
| <b>3</b> (Pickup = ON)                   | Gen. 0000 rpm        | Velocidad del motor (Pickup está activado)                                                                                    |
| <b>4.1</b> (como alternvativa a 4.2/4.3) | <br>Ma E0000kW       | Potencia efectiva actual de la red (medida por entrada analógica;<br>E =Export, I =Import)                                    |
| <b>4.2</b> (como alternvativa a 4.1/4.3) | <br>Ma φ0,00 E0000kW | Factor de potencia φ de la red,<br>Potencia efectiva actual de la red (medida por entrada analógica; E<br>=Export, I =Import) |
| <b>4.3</b> (como alternativa a 4.1/4.2)  | <br>Ma LS4: 00000kW  | Potencia efectiva actual de la red (medida por LS 4; GCP-31/XPD y XPQ Packages)                                               |
| 5                                        | <br>Mainscurr.0000 A | Corriente de la red (medida)                                                                                                  |
| <b>6.1</b> (como alternvativa a 6.2)     | <br>Mainsvolt.0000 V | Tensión de la red (medida)                                                                                                    |
| <b>6.2</b> (como alternvativa a 6.1)     | <br>M-decoupl:0000 V | Voltaje de la red después del desacoplamiento de la red (medido por LS 4; GCP-31/XPD y XPQ Packages)                          |

| Orden | Display              | Descripción                                                                                                    |  |  |
|-------|----------------------|----------------------------------------------------------------------------------------------------|--|--|
| 7     | <br>xxxxxxxxxxx      | Valor actual de las entradas analógicas (esta visualización depende de la configuración de la entrada analógica; Packages XPD y YPQ)                             |  |  |
| 8     | Gen. = 0000kvar      | Potencia reactiva del generador (se determina por la corriente de la fase L1; aun cuando haya sido seleccionada la medición de potencia "trifásica".             |  |  |
| 9     | <br>Energy=000000kWh | Energía activa del generador                                                                                                    |  |  |
| 10.1  | L: So0.00 Is0.00     | Valores Lambda predeterminados y efectivos (Opción SC07/SC10)                                                                                                    |  |  |
| 10.2  | <br>P.actu: 000.00%  | Posición del actuador en % (Opción SC07/SC10)                                                                                                    |  |  |
| 11    | <br>running: 000000h | Horas de servicio                                                                                                    |  |  |
| 12    | Rent.TM:0000:00h     | Duración de función (sólo Package RPQ)                                                                                                    |  |  |
| 13    | <br>Service in 0000h | Tiempo restante hasta la próxima llamada de mantenimiento                                                                                                    |  |  |
| 14    | <br>Startno. 00000   | Contador de arranques del motor                                                                                                    |  |  |
| 15    | <br>Battery: 00.0 V  | Voltaje de la batería (voltaje de alimentación)                                                                                                    |  |  |
| 16    | Comunicators: 00     | Participantes en el CAN-bus ( en el reparto de la potencia)                                                                                                    |  |  |
| 17    | <br>xxxxxxxxxxxxxxx  | Visualización del MDEC y sobre J1939<br>(Opción SC07/SC08/SC09/SC10)                                                                                             |  |  |
| 18    | <br>xxxxxxxxxxxxxx   | Visualización del CCM (Opción SB03)                                                                                                    |  |  |
| 19    | <br>xxxxxxxxxxxxxxx  | Visualización del IKD 1 (Opción SC07/SC08/SC09/SC10)                                                                                                    |  |  |
| 20    | **********           | Mensajes de alarma (máximo 4; los demás mensajes de alarma sólo se visualizan después de haberse acusado el recibo de uno o más de los cuatro primeros mensajes) |  |  |
| 21    | <br>xxxxxxxxxxxxxxxx | Acción efectuada actualmente (p.ej. sincronización) o alarma actual. –<br>Por favor tenga en cuenta las descripciones en las páginas 29 & 36.                    |  |  |

### Visualización de servicio

#### 

| Service display                                                                          | Visualización de ser                                                                                                    | vicio ON/OFF (ACTIVADA                                                                                                    | A/DESACTIVADA)                                                                                                    |  |  |  |
|------------------------------------------------------------------------------------------|----------------------------------------------------------------------------------------------------|----------------------------------------------------------------------------------------------------|----------------------------------------------------------------------------------------------------|--|--|--|
| ON<br>Sólo se visualiza si el modo<br>operativo configuración está<br>activado           | ON Apar<br>de lo<br>gener<br>estad<br>sincr<br>de ter<br>OFF Las r                                                                                                    | ecen las tres máscaras de visualización<br>s voltajes y frecuencias de la barra cole<br>rador). Además, se visualizan las salida<br>os de conmutación de los interruptores<br>onización. Según el hardware utilizado<br>nsión), se visualizan diferente máscaras<br>náscaras de visualización de función no | a siguientes (visualización<br>ectora, de la red y del<br>as del regulador y los<br>de potencia durante la<br>(con o sin transformador<br>s.<br>o se visualizan. |  |  |  |
| B 00.0kV 00.00Hz                                                                         | Visualización de la l                                                                                                    | oitensión y de la frecuencia doble                                                                                                    |                                                                                                    |  |  |  |
| G 00.0kV 00.00Hz<br>Sólo es visible si el modo<br>configuración está activado            | la barra colectora. El<br>sualizada por el                                                                                                    |                                                                                                    |                                                                                                    |  |  |  |
| M 00 0kV 00 00Hz                                                                         | Visualización de la bitensión y de la frecuencia doble                                                                                                    |                                                                                                    |                                                                                                    |  |  |  |
| B 00.0kV 00.00Hz<br>Sólo es visible si el modo<br>configuración está activado            | 00.0kv 00.00Hz         Sólo es visible si el modo configuración está activado         Sólo es visible si el modo configuración está activado         Solo es visible si el modo configuración está activado         Solo es visible si el modo configuración está activado         Solo es visible si el modo configuración está activado         Municiparte         Municiparte         Voltaje y frecuencia de la red.         Bunch voltaje y frecuencia de la barra colectora. |                                                                                                    |                                                                                                    |  |  |  |
| Rel: MCB                                                                                 | Estado de los interro                                                                                                    | uptores de potencia y relés de los regulad                                                                                                    | ores                                                                                                    |  |  |  |
| f         U         GCB           Sólo es visible si el modo configuración está activado | CB       En pantalla se visualizan los estados actuales de los relés de las salidas de los reguladores y las señales transmitidas a los interruptores de potencia durante la sincronización.                                                                                                    |                                                                                                    |                                                                                                    |  |  |  |
|                                                                                          | <b>f</b> +                                                                                                    | Regulador de frecuencia AUMENTA                                                                                                    | A Terminal 8/9                                                                                                    |  |  |  |
|                                                                                          | <br>II +                                                                                                    | Regulador de voltaie AUMENTA                                                                                                    | Terminal 11/12                                                                                                    |  |  |  |
|                                                                                          |                                                                                                    | Regulador de voltaje ROMENTR                                                                                                    | Terminal 11/13                                                                                                    |  |  |  |
|                                                                                          | <b>MCB</b> On                                                                                                    | Conectar impulso del MCB                                                                                                    | Terminal 16/17                                                                                                    |  |  |  |
|                                                                                          | Off                                                                                                    | Desconectar impulso del MCB                                                                                                    | Terminal 39/40                                                                                                    |  |  |  |
|                                                                                          | GCB On                                                                                                    | Conectar impulso del GCB                                                                                                    | Terminal 14/15                                                                                                    |  |  |  |
|                                                                                          | Off                                                                                                    | Desconectar impulso del GCB                                                                                                    | Terminal 41/42                                                                                                    |  |  |  |

### Estado de funcionamiento

#### 

| EN | Synchron. GCB                | Modo de funcionamiento: Sincronización del GCB                                                                                                    |  |
|----|------------------------------|----------------------------------------------------------------------------------------------------|--|
| DE | Synchron. GLS                | El GCB se sincroniza y se cierra, en cuanto se cumplan las condiciones de sincronización. Se efectúa la sincronización en cuanto el voltaje del generador y de la barra colectora exista.                                                               |  |
| EN | Synchron. MCB                | Modo de funcionamiento: Sincronización del MCB                                                                                                    |  |
| DE | Synchron. NLS<br>[GCP-32]    | El MCB se sincroniza y se cierran en cuanto se cumplan las condiciones de sincronización. La sincronización se efectúa en tanto que el voltaje de la barra colectora y la de la red existan.                                                            |  |
| EN | Synchron. Extern             | Modo de funcionamiento: Sincronización del MCB externo                                                                                                    |  |
| DE | Synchron. Extern<br>[GCP-31] | Para llevar cabo la sincronización de un interruptor de potencia externo, la frecuencia de la barra colectora será regulada de manera ligeramente supersincrónica (con df max/2) con relación a la red.                                                 |  |
| EN | Dead bus st.GCB              | Modo de funcionamiento: Cerrar GCB sin corriente                                                                                                    |  |
| DE | Schwarzst. GLS               | El GCB será cerrado sin corriente, si el voltaje del generador existe y el voltaje de la barra colectora no existe.                                                                                                    |  |
| EN | Dead bus st.MCB              | Modo de funcionamiento: Cerrar MCB sin corriente                                                                                                    |  |
| DE | Schwarzst. NLS<br>[GCP-32]   | El MCB se cerrará sin corriente, si el voltaje de la red es existente y el voltaje de la barra ómnibus no existe.                                                                                                    |  |
| EN | Start                        | Modo de funcionamiento: Arranque del motor                                                                                                    |  |
| DE | Anlassen                     | El motor se pone en marcha a causa de una condición automática (p.ej. una falla de la red), una condición parcialmente automática (p.ej. conexión del terminal 6 "Start engine"), o a causa de una condición manual (p.ej. presionar el botón "START"). |  |
| EN | Preglow                      | Modo de funcionamiento: Calentamiento previo (motor diesel)                                                                                                    |  |
| DE | Vorglühen                    | El motor diesel es calentado previamente por cierto tiempo (a este efecto, se cierra uno de los relés de control).                                                                                                    |  |
| EN | Turning                      | Modo de funcionamiento: Proceso de purga (motor de gas)                                                                                                    |  |
| DE | Spülvorgang                  | Para quemar por completo el gas residual en el motor (y para evitar un fallo de encendido o una deflagración en el momento de activar el encendido), el motor será girado por el arrancador antes de activar el encendido.                              |  |

| Manual SP37238D     |                  | Series GCP-30 - Unidad de mando de grupos generadores                                                                                                    |  |  |
|---------------------|------------------|----------------------------------------------------------------------------------------------------|--|--|
|                     |                  |                                                                                                    |  |  |
| EN<br>DE            | Ignition         | Modo de funcionamiento: Encendido ON (motor de gas)                                                                                                    |  |  |
| DL                  | Zundung          | Se activa el encendido.                                                                                                    |  |  |
| EN                  | Governor down    | Modo de funcionamiento: Bajar regulador de revoluciones (motor diesel)                                                                                                    |  |  |
| DE                  | Grundstellung    | El regulador de revoluciones emite una señal "n" antes de poner en marcha<br>el motor para bajar el regulador de revoluciones conectado a su posición<br>inicial. Si eso no se lleva a cabo, el motor recorrería una curva de velocidad<br>muy abrupta y se apagaría con una velocidad excesiva.                                           |  |  |
| EN                  | Aux.serv.prerun  | Modo de funcionamiento: Servicio auxiliar preliminar (pre-run)                                                                                                    |  |  |
| DE                  | Vorl.Hilfsbetr.  | Antes del arranque del motor (excepto en caso de un servicio de emergencia)<br>uno de los relés se mantendrá activado mientras que aparezca este mensaje.<br>Con ello, los dispositivos externos pueden prepararse para el arranque del<br>motor (p.ej. abrir las persianas, poner en marcha las bombas de agua de<br>refrigeración etc.). |  |  |
| EN Aux.serv.postrun |                  | Modo de funcionamiento: Servicios auxiliares posteriores: marcha en inercia                                                                                                    |  |  |
| DE                  | Nachl.Hilfsbetr. | Después de la parada del motor, uno de los relés estará operando hasta que este mensaje desaparezca. Con ello, p.ej., se bombeará el agua de refrigeración caliente y se refrigerará incluso después de la parada del motor.                                                                                                    |  |  |
| EN                  | Start-Pause      | Modo de funcionamiento: Pausa entre dos tentativas de arranque                                                                                                    |  |  |
| DE                  | Start-Pause      | Se visualiza un proceso de arranque interrumpido.                                                                                                    |  |  |
| EN                  | Testmode         | Modo de funcionamiento: TEST                                                                                                    |  |  |
| DE                  | Probebetrieb     | Se selecciona el modo de funcionamiento TEST y aparece alternativamente junto a la acción que se efectúa actualmente.                                                                                                    |  |  |
| EN                  | Load test        | Modo de funcionamiento: Test de carga                                                                                                    |  |  |
| DE                  | Lastprobebetrieb | En el modo de funcionamiento TEST, el test de carga se llevará a cabo presionando el botón "GCB ON".                                                                                                    |  |  |
| EN                  | Emergency run    | Modo de funcionamiento: Emergencia                                                                                                    |  |  |
| DE                  | Notstrom         | Se identificó un caso de energía de emergencia y se llevó a cabo.                                                                                                    |  |  |
| EN                  | Mains settl.000s | Modo de funcionamiento: Tiempo de estabilización de la red                                                                                                    |  |  |
| DE                  | Netzber. 000s    | El mensaje indica el tiempo de estabilización después de un fallo de la red.<br>Se indica el tiempo de estabilización restante.                                                                                                    |  |  |
| EN                  | Sprinkler        | Modo de funcionamiento: Servicio del sistema sprinkler                                                                                                    |  |  |
| DE                  | Sprinklerbetrieb | El servicio del sistema sprinkler se ha llevado a cabo.                                                                                                    |  |  |

| EN                  | Sprinkler shutd. | Modo de funcionamiento: Marcha en inercia del sistema sprinkler                                                                                                    |  |
|---------------------|------------------|----------------------------------------------------------------------------------------------------|--|
| DE Sprinkler Nachl. |                  | Después del servicio del sistema sprinkler, el motor marcha por inercia<br>durante diez minutos. Este mensaje aparece en la pantalla durante este<br>tiempo.                                          |  |
| EN                  | Cool down 000s   | Modo de funcionamiento: Marcha por inercia del motor                                                                                                    |  |
| DE                  | Nachlauf 000s    | Este mensaje indica el tiempo restante de la marcha por inercia<br>(enfriamiento del motor) antes de la parada definitiva del motor.                                                                  |  |
| EN                  | Stop engine!     | Modo de funcionamiento: Bloqueo de arranque                                                                                                    |  |
| DE                  | Motor Stop!      | Al parar el motor, se activa durante diez segundos el bloqueo del arranque,<br>con desviación negativa de la velocidad de encendido. Durante este tiempo<br>se visualiza este modo de funcionamiento. |  |
| EN                  | Unloading        | Modo de funcionamiento: Disminución de la potencia                                                                                                    |  |
| DE                  | Leistungsred.    | Se lleva a cabo una disminución de potencia. Para ello, la potencia del generador se reduce mediante una rampa lineal.                                                                                |  |

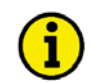

### NOTA

Los textos "Sprinkler operation", "Emergency power", "Test", "Load test" y "Sprinkler+Emergency power" se visualizan alternadamente con la máscara de visualización de base. Si uno de estos textos está activado, es posible seleccionar la visualización permanente de la pantalla básica presionando el botón "Select". Presionando el botón "RESET" se puede anular esta acción.

| EN<br>DE | Sprinkler+Emerg.<br>Sprinkler+Notstr | Modo de funcionamiento: Servicio del sistema sprinkler y servicio del sistema de energía de emergencia                                                                      |
|----------|--------------------------------------|----------------------------------------------------------------------------------------------------|
|          |                                      | El servicio del sistema Sprinkler y el servicio del sistema de energía de emergencia están activados simultáneamente. Las dos funciones son ejecutada según sus parámetros. |
|          |                                      |                                                                                                    |
| EN       | Start without CB                     | Modo de funcionamiento: Arranque del motor sin cerrar el GCB                                                                                                    |

### Contador

#### 

#### Puesta a cero de la llamada de mantenimiento

SERVICE

#### Puesta a cero de la llamada de mantenimiento

Después del intervalo de mantenimiento (determinado por el personal de servicio durante la configuración ), el mensaje de alarma que aparece aquí a la izquierda, es visualizado en la pantalla. Además, empieza a parpadear el LED "Alarm" y se activa el relé "Centralized alarm" (bocina).

Para acusar el recibo de este mensaje de alarma y para retroceder el contador de mantenimiento al valor ajustado, proceda como se describe a continuación:

- Acuse el recibo del mensaje de bocina presionando levemente (acuse de recibo corto) el botón "RESET" (el relé "Centralized alarm" desciende). En este momento no es posible acusar recibo del mensaje de alarma "Maintenance"; el acuse de recibo se efectúa a un momento posterior.
- 2.) Realice el mantenimiento de la instalación.
- 3.) Acuse el recibo de la llamada de mantenimiento, como se describe a continuación:
  - Presione el botón "Select" hasta que aparezca la pantalla "Service in 000h"
  - Presione el botón "Digit" durante 10 segundos.
  - Aparece el nuevo intervalo de mantenimiento.
  - Presione el botón "RESET" con ello, el mensaje de alarma se pone a cero.

#### **Anotaciones:**

- Si los trabajos de mantenimiento son terminados antes de que expire el intervalo de mantenimiento (no aparece el mensaje "Service"), el contador se puede poner a cero como se describe arriba.
- Si se debe modificar el número de horas hasta la próxima llamada, por favor contacte al personal de servicio (y siga las instrucciones del manual configuración).
- El contador de servicio se puede desactivar introduciendo un intervalo de mantenimiento de 0 horas.
- Si la unidad está equipada con la Opción SC07/SC08/SC09/SC10 y el acoplameiento the MDEC o J1939 también está activado, las horas de operación se tomarán a través de la unidad de mando del motor. Por favor consulte el manual 37313 o 37382 para más información.

## Capítulo 4. Mensajes de alarma

### Clases de alarma

#### 

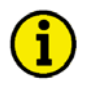

#### ANOTACIÓN

Mediante la activación de "Sprinkler operation" (terminal 6), las clases de alarma F2 y F3 se convierten en la clase de alarma F1. Excepción: Terminal 34 (o terminal 61, si terminal 34 no está disponible) y velocidad excesiva.

Clase de alarma F2 y clase de alarma F3  $\Rightarrow$  Clase de alarma F1

Las funciones de control están divididas en cuatro clases de alarma:

- **F0 Alarma de advertencia** Esta alarma no provoca la interrupción del servicio. Aparece un mensaje de alarma (sin una alarma centralizada).
  - → Texto de alarma.
- F1 Alarma de advertencia Esta alarma no provoca la interrupción del servicio. Aparece un mensaje de alarma, así como una alarma centralizada.
  - → Texto de alarma + LED "alarm" parpadea + relé de alarma centralizada (bocina).
- **F2 Alarma de reacción –** Esta alarma provoca la parada del motor. Antes de abrir el GCB, se reduce la potencia efectiva.
  - → Texto de alarma + LED "alarm" parpadea + relé de alarma centralizada (bocina) + desacelar
- F3 Alarma de reacción Esta alarma provoca la apertura inmediata del GCB y la parada del motor.
  - → Texto de alarma + LED "alarm" parpadeante + relé de alarma centralizada (bocina) + parada.

### Acuse de recibo de mensajes de alarma

#### 

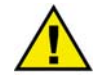

#### ADVERTENCIA

El motor puede arrancar inintencionadamente si se acusa el recibo de una alarma que causa la parada del motor y una habilitación está pendiente. Antes de acusar recibo es necesario verificar la causa de la alarma, a fin de proteger contra lesiones a los operarios que se encuentre cerca del sistema y proteger al motor contra su destrucción no intencionada.

⇒ ¡Si la causa de la alarma se desconoce o no está clara, no se debe pulsar NUNCA el botón de acuse de recibo! ¡De otra manera no se puede excluir la destrucción del motor!

Presionando el botón "RESET", se acusa el recibo del mensaje de la alarma centralizada y de los mensajes de alarma en la pantalla de visualización, según la siguiente lógica:

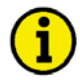

### ANOTACIÓN

Para acusar el recibo de mensajes a través del terminal 6, la función "acknowledgement" tiene que haber sido asignada a este terminal. Por favor, lea también la descripción en el manual 37365. No es posible acusar el recibo de una alarma mientras la causa de la misma no haya sido eliminada.

**Bocina:** Después de dos minutos, la bocina vuelve a la posición inicial, independientemente del acuse de recibo de una alarma.

Interfaz: Todos los errores internos son transmitidos a través del interfaz.

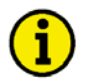

#### ANOTACIÓN

Cuando se acusa el recibo de las alarmas a través del interfaz no se distingue entre una "short acknowledge" (acuse de recibo corto) y un "long acknowledge" (acuse de recibo largo). Después de 0.1 s se realiza un "long acknowledged" (acuse de recibo largo).

### Acuse de recibo corto (< 2,5 s)

#### Significado

- Se presiona el botón "RESET" durante 0,5 s < t < 2,5 s o
- La terminal 6 se activa por 0,5 s < t < 2,5 s

#### Resultado

• El LED "Alarm" parpadea continuamente.

| Acuse de recib | Modo operativo |      |      |      |        |
|----------------|----------------|------|------|------|--------|
| Botón "RESET"  | Terminal 6     | STOP | AUTO | TEST | MANUAL |
| 1              | Х              | 1    | 1    | 1    | 1      |
| 0              | 1              | 1    | 1    | 0    | 0      |

1 = activado, 0 = desactivado, x = 0 o 1, no tiene importancia

Tabla 4-1: Alarmas - Acuse de recibo corto

#### Acuse de recibo largo (< 2,5 s)

#### Significado

- Se presiona el botón "RESET" durante t > 2,5 s, o
- El terminal se activa por t > 2,5 s, o
- el bit de acuse de recibo es activado a través del interfaz.

#### Resultado

- Se apaga el LED "alarm", F1 F3
- Los relés de alarma centralizada F1 y F 3 se ponen a cero y
- Se acusa el recibo de los mensajes en pantalla, si no existen alarmas. Nos se puede acusar el recibo de una alarma existente.

| Tab           | Tabla de alarmas de advertencia (clase de alarma 0 y 1), sino están pendientes alarmas de las clases 2 o 3 |          |                      |        |          |   |  |
|---------------|----------------------------------------------------------------------------------------------------|----------|----------------------|--------|----------|---|--|
| Acus          | se de recibo por med                                                                                       | io de    |                      | Modo o | perativo |   |  |
| Botón "RESET" | Terminal 6                                                                                                 | Interfaz | STOP AUTO TEST MANUA |        |          |   |  |
| 1             | Х                                                                                                    | Х        | 1                    | 1      | 1        | 1 |  |
| 0             | 1                                                                                                    | Х        | 1                    | 1      | 0        | 0 |  |
|               |                                                                                                    |          |                      |        |          | 0 |  |

1 = activadp, 0 = no activado, x = 0 o 1, sin importancia

Tabla 4-2: Alarmas - Acuse de recibo largo - Tabla de alarmas de advertencia

| Tabla de <b>alarmas que provocan la parada</b> (clases de alarma 2 y 3) |   |   |   |   |        |   |
|-------------------------------------------------------------------------|---|---|---|---|--------|---|
| Acuse de recibo por medio de Modo operativo                             |   |   |   |   |        |   |
| Botón "RESET" Terminal 6 Interfaz STOP AUTO TEST MANUA                  |   |   |   |   | MANUAL |   |
| 1                                                                       | Х | Х | 1 | 0 | 1      | 1 |
| 0                                                                       | 1 | Х | 1 | 1 | 0      | 0 |
| 0 0 1*) 0 1 0 0                                                         |   |   |   |   |        |   |

1 puesto, 0 = no puesto, x = 0 o 1, no tiene importancia

Table 4-3: Alarmas - Acuse de recibo largo - Tabla de alarmas que provocan la parada

\*) sólo si está activado el parámetro "Quit F2, F3 via interface"

### Mensajes de alarma

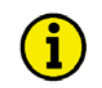

### NOTA

Presionando el botón "Message↓" se pueden visualizar los mensajes de alarma en la segunda línea.

----ууууууууууууууууууу Visualización en modo automático, segunda línea: Alarmas

Si se producen alarmas, los mensajes de alarma correspondientes se visualizan en la línea inferior de la pantalla LC según la siguiente lista :

| Tipo de alarma                                             | Clase de | Texto de alarma   | Salida de relé (Terminal) |
|------------------------------------------------------------|----------|-------------------|---------------------------|
|                                                            | alarma   |                   |                           |
| Velocidad excesiva del motor (Pickup)                      | F3       | Over speed        |                           |
| Sobrefrecuencia del generador                              | F3       | Over frequency    |                           |
| Subfrecuencia del generador                                | F3       | Low frequency     |                           |
| Sobrevoltaje del generador                                 | F3       | Gen.overvolt.     |                           |
| Subvoltaje del generador                                   | F3       | Gen.undervolt.    |                           |
| Sobrecorriente del generador, nivel 1                      | F3       | Gen.overcurr. 1   |                           |
| Sobrecorriente del generador, nivel 2                      | F3       | Gen.overcurr. 2   |                           |
| Carga inversa/reducida                                     | F3       | Revers/min.power  |                           |
| Sobrecarga                                                 | F2       | Gen.overload      |                           |
| Carga desequilibrada                                       | F3       | Load unbalanced   |                           |
| Sobrevoltaje de la red                                     | F0       | Mains-overvolt    |                           |
| Subvoltaje de la red                                       | F0       | Mains-undervolt.  |                           |
| Sobrefrecuencia de la red                                  | F0       | Mains-overfreq.   |                           |
| Subfrecuencia de la red                                    | F0       | Mains-underfreq.  |                           |
| Cambio brusco de fase de la red                            | F0       | Phase shift       | Referirse a la            |
| Subvoltaje de la batería                                   | F1       | Batt.undervolt.   | descriptión en el         |
| Monitorización del tiempo de sincronización del GCB        | F1       | GCB syn.failure   | capítulo Relay Outputs    |
| Monitorización del tiempo de sincronización del MCB        | F1       | MCB syn.failure   | en el Manual              |
| Conmutación monitorización de la barra colectora sin       | E1       | Foilung df/dimen  | Configuración             |
| corriente                                                  | F I      | Failure di/dvmax. |                           |
| Fallo mécanico del GCB al cerrar                           | F1       | GCB close failure | Alarma centralizada       |
| Fallo mécanico al cerrar el MCB                            | F1       | MCB close failure | mediante el gestor de     |
| Fallo mécanico al abrir el GCB                             | F1       | GCB open failure  | relé con el parámetro 85  |
| Fallo mécanico al abrir el MCB                             | F1       | MCB open failure  |                           |
| Fallo ref. Control potencia reicibida-cero- con interc. de | E1       | Temport more (> 0 |                           |
| sincroniz. al GCB                                          | FI       | Import power <> 0 |                           |
| Llamada de mantenimiento                                   | F1       | Service           |                           |
| Monitorización del interfaz X1/X5                          | F1       | Interf.err.X1X5   |                           |
| Monitorización del interfaz Y1/Y5                          | F1       | Interf.err.Y1Y5   | -                         |
| Verificación de plausibilidad Pickup/frecuencia del        | Γ2       |                   |                           |
| generador                                                  | F3       | Pickup/Gen.freq.  |                           |
| Falla de parada                                            | F3       | Stop failure      |                           |
| Arranque defectuoso                                        | F3       | Start failure     | -                         |
| Parada involuntaria                                        | F3       | Unintended stop   |                           |
| [GCP-31] fallo en el desacoplamiento de la red con rel.    | Γ1       |                   |                           |
| 39/40                                                      | FI       | EAT open failure  |                           |
| P rRampa GCB de fallo tiempo add/stop                      | F1       | P-rampe: open GCB |                           |

Table 4-4: Alarms - Text messages

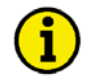

### NOTA

Entrada discreta – Si se ha configurado una entrada discreta como entrada de alarma, ésta se visualizará con su texto configurado en la pantalla de visualización al ser activada.

Entrada analógica – El texto asignado en la máscara correspondiente, se visualiza como mensaje de alarma. Delante del texto configurado aparece un "!" (Para el valor límite 1 "Warning" (advertencia) y para el valor límite 2 "Shutdown" (parada)). En caso de una rotura de alambre, el símbolo "--" se superpone al valor de lectura. Al mismo tiempo se emite una alarma de la clase de alarma configurada.

| EN | Gen.undervoltage                                                                                              | Mensaje de alarma: Subvoltaje del generador                                                                                            | Clase de alarma: F3                   |  |
|----|----------------------------------------------------------------------------------------------------|----------------------------------------------------------------------------------------------------|---------------------------------------|--|
| DE | GenUnterspg.                                                                                                  | Los valores límite para la monitorización del subvo<br>fueron alcanzados para el período del tiempo de reta                            | ltaje del generador no<br>ardo.       |  |
| EN | Gen.overvoltage                                                                                               | Mensaje de alarma: Sobrevoltaje del generador                                                                                          | Clase de alarma: F3                   |  |
| DE | GenÜberspg.                                                                                                   | Los valores límite para la monitorización de un sobr<br>fueron sobrepasados en el período del tiempo de ret                            | revoltaje del generador<br>ardo.      |  |
| EN | Low frequency                                                                                                 | Mensaje de alarma: Subfrecuencia del generador                                                                                         | Clase de alarma: F3                   |  |
| DE | GenUnterfreq.                                                                                                 | Los valores límite para la monitorización de una subfrecuencia del generador no fueron alcanzados en el período del tiempo de retardo. |                                       |  |
| EN | Over frequency                                                                                                | Mensaje de alarma: Sobrefrecuencia del generador                                                                                       | Clase de alarma: F3                   |  |
| DE | GenÜberfreq.<br>Los valores límite para la monitorización de u<br>generador fueron sobrepasados en el período |                                                                                                    | prefrecuencia del<br>empo de retardo. |  |
| EN | Mains-undervolt.                                                                                              | Mensaje de alarma: Subvoltaje de la red                                                                                                | Clase de alarma: F0                   |  |
| DE | Netz-Unterspg.                                                                                                | Los valores límite para la monitorización del subvo<br>alcanzados en el período del tiempo de retardo.                                 | ltaje de la red no fueron             |  |
| EN | Mains-overvolt.                                                                                               | Mensaje de alarma: Sobrevoltaje de la red                                                                                              | Clase de alarma: F0                   |  |
| DE | Netz-Überspg.                                                                                                 | Los valores límite para la monitorización de un sob<br>sobrepasados durante el período del tiempo de retar                             | revoltaje de la red fueron<br>do.     |  |
| EN | Mains-underfreq.                                                                                              | Mensaje de alarma: Subfrecuencia de la red                                                                                             | Clase de alarma: F0                   |  |
| DE | Netz-Unterfreq.                                                                                               | Los valores límite para la monitorización de una sul<br>fueron alcanzados durante el período del tiempo de                             | ofrecuencia de la red no retardo.     |  |
| EN | Mains-overfreq.                                                                                               | Mensaje de alarma: Sobrefrecuencia de la red                                                                                           | Clase de alarma: F0                   |  |
| DE | Netz-Überfreq.                                                                                                | Los valores límite para la monitorización de una sol                                                                                   | prefrecuencia de la red               |  |

| EN       | Phase shift                          | Mensaje de alarma: Cambio brusco de fase                                                                                                    | Clase de alarma: F0                         |  |
|----------|--------------------------------------|----------------------------------------------------------------------------------------------------|---------------------------------------------|--|
| DE       | Phasensprung                         | Los valores límite para la monitorización de un cambio brusco de fase fueron sobrepasados durante el período del tiempo de retardo.                 |                                             |  |
| EN       | Over speed                           | Mensaje de alarma: Sobrevelocidad del motor                                                                                                    | Clase de alarma: F3                         |  |
| DE       | Uberdrehzahl                         | Los valores límite para el monitorización de la sobreve<br>sido sobrepasados durante el período del tiempo de reta                                  | locidad del motor han<br>ardo.              |  |
| EN       | Gen.overload                         | Mensaje de alarma: Sobrecarga del generador                                                                                                    | Clase de alarma: F3                         |  |
| DE       | GenÜberlast                          | <b>rlast</b> Los valores límite para la monitorización de la sobrecarga del generador fueron sobrepasados durante el período del tiempo de retardo. |                                             |  |
| EN<br>DE | Revers/min.power<br>Rück/Minderleist | Mensaje de alarma: Carga inversa/reducida del generado                                                                                              | r/del alternador<br>Clase de alarma: F3     |  |
|          |                                      | Los valores límite para el monitorización de la carga in generador no han sido alcanzados/han sido sobrepasado del tiempo de retardo.               | versa/reducida del<br>os durante el período |  |
| EN       | Load unbalanced                      | Mensaje de alarma: Carga desequilibrada                                                                                                    | Clase de alarma: F1                         |  |
| DE       | Schieflast                           | Los valores límite para el monitorización de una carga<br>sido sobrepasados durante el período del tiempo de reta                                   | desequilibrada han<br>ardo.                 |  |
| EN<br>DE | Gen.overcurr. 1<br>GenÜberstrom 1    | Mensaje de alarma: Sobrecorriente del generador, valor l                                                                                            | ímite 1<br>Clase de alarma: F3              |  |
|          |                                      | Los valores límite para el monitorización de la sobreco<br>(valor límite 1) fueron sobrepasados durante el período<br>retardo.                      | rriente del generador<br>del tiempo de      |  |
| EN<br>DE | Gen.overcurr. 2<br>GenÜberstrom 2    | Mensaje de alarma: Sobrecorriente del generador/alterna                                                                                             | dor, valor límite 2<br>Clase de alarma: F3  |  |
|          |                                      | Los valores límite para el monitorización de la sobreco<br>(valor límite 2) han sido sobrepasados durante el períod<br>retardo.                     | rriente del generador<br>lo del tiempo de   |  |
| EN       | Batt.undervolt.                      | Mensaje de alarma: Subvoltaje de la batería                                                                                                    | Clase de alarma: F1                         |  |
| DE       | BattUnterspg.                        | Los valores límite para el monitorización del subvoltaje fueron alcanzados durante el período del tiempo de reta                                    | e de la batería no<br>ardo.                 |  |

| EN       | Pickup/Gen.Freq                   | Mensaje de alarma: Plausibilidad Pickup/Frecuencia                                                                                                    | Clase de alarma: F3                       |  |
|----------|-----------------------------------|----------------------------------------------------------------------------------------------------|-------------------------------------------|--|
| DE       | Pickup/Gen.Freq                   | Este mensaje de alarma aparece en pantalla, si la veloci<br>excesivamente (≈10 Hz) de la frecuencia del generador                                                | dad de pickup difiere                     |  |
| EN       | Interf.err. X1X5                  | Mensaje de alarma: Fallo del interfaz X1-X5                                                                                                    | Clase de alarma: F1                       |  |
| DE       | Fehl.Schnit.X1X5                  | Se ha presentado un fallo en el interfaz X1/X5. No se p de mando externas .                                                                                      | ueden recibir señales                     |  |
| EN       | Interf.err. Y1Y5                  | Mensaje de alarma: Fallo del interfaz Y1/Y5                                                                                                    | Clase de alarma: F1                       |  |
| DE       | Fehl.Schnit.Y1Y5                  | Se ha presentado un fallo en el interfaz Y1/Y5. No se pueden recibir s de mando externas.                                                                        |                                           |  |
| EN       | GCB syn.failure                   | Mensaje de alarma: Excedido tiempo de sincronización de                                                                                                    | el GCB Clase de alarma                    |  |
| DE       | Synch.Zeit GLS                    | Si de ha excedido el tiempo de sincronización o el tiem<br>GCB, aparece este mensaje en pantalla. Al mismo tiemp<br>alarma del clase de alarma F1.               | po de conexión del<br>po, se emite una    |  |
| EN<br>DE | MCB syn.failure<br>Synch.Zeit NLS | Mensaje de alarma: Excedido tiempo de sincronización de                                                                                                    | el MCB sobrepasado<br>Clase de alarma: F1 |  |
|          |                                   | Si se ha sobrepasado el tiempo de sincronización o el ti<br>del MCB aparecerá este mensaje en pantalla. Al mismo<br>alarma del clase de alarma F1.               | empo de conexión<br>tiempo, se emite una  |  |
| EN       | EXT open failure                  | Mensaje de alarma: Fallo al abrir un interruptor externo                                                                                                    | Clase de alarma: F1                       |  |
| DE       | Störung EXT AUF                   | Sólo GCP-31: Visualización del fallo de un interruptor<br>externamente. A través del relé en los terminales 39/40,<br>"OPEN", la cual es devuelta como ineficaz. | controlado<br>, se emite la orden         |  |

| EN | GCBclose failure | Mensaje de alarma: Fallo al cerrar el GCB Clase de alarma: F                                                                                                    |                                                                     |  |
|----|------------------|----------------------------------------------------------------------------------------------------|---------------------------------------------------------------------|--|
| DE | Storung GLS 20   | Si no fue posible cerrar el GCB después de 5 tentativas de conmutación, mensaje "GCB close failure" aparece en la pantalla. Al mismo tiempo, se emite una alarma de clase F1.                                               |                                                                     |  |
| EN | GCB open failure | Mensaje de alarma: Fallo al abrir el GCB                                                                                                    | Clase de alarma: F1                                                 |  |
| DE | Störung GLS AUF  | Si dos segundos después del impulso "Command: GCB open", el men<br>"Reply: GCB is open" está no presente, aparece el mensaje "GCB ope<br>failure" (abrir GCB fallido). Al mismo tiempo, se emite una alarma de<br>clase F1. |                                                                     |  |
| EN | MCBclose failure | Mensaje de alarma: Fallo al cerrar el MCB                                                                                                    | Clase de alarma: F1                                                 |  |
| DE | Störung NLS ZU   | Si el MCB no se pudo cerrar después de 5 tentativas de aparece en pantalla el mensaje "MCB close failure" (ce mismo tiempo, se emite una alarma de la clase F1.                                                             | conmutación,<br>rrar MCB fallido). Al                               |  |
| EN | MCB open failure | Mensaje de alarma: Fallo al abrir el MCB                                                                                                    | Clase de alarma: F1                                                 |  |
| DE | Storung NLS AUF  | Si 2 segundos después del impulso "Command: MCB open", el mensaje<br>"Reply: MCB is open" está no presente, el mensaje "MCB open failure" se<br>visualiza. Al mismo tiempo, se emite una alarma de la clase F1.             |                                                                     |  |
| EN | Import power<>0  | Mensaje de alarma: Potencia recibida "Zero" no alcanza                                                                                                    | la Clase de alarma: F1                                              |  |
| DE | Bezugsleist.<>0  | La lógica de interruptor "CLOSED TRANSIT" ha sido<br>debe abrir el MCB. Este mensaje aparece si la potencia<br>logra regular durante el tiempo predeterminado en la m<br>visualización "Max. start/stop ramp time".         | seleccionada y se<br>recibida "cero" no se<br>áscara de             |  |
| EN | Failure df/dVmax | Mensaje de alarma: Excedido tiempo para arranque sin te                                                                                                    | ensión en el bus                                                    |  |
| DE | Stör. df/dU-max. |                                                                                                    | Clase de alarma: F1                                                 |  |
|    |                  | Este mensaje aparece si, después del arranque y la expi<br>predeterminado "GCB dead bus op. max. time", el gene<br>ventana de voltaje y frecuencia prevista para ello.                                                      | ración del tiempo<br>erador no alcanza la                           |  |
| EN | Start failure    | Mensaje de alarma: Arranque defectuoso                                                                                                    | Clase de alarma: F3                                                 |  |
| DE | Fenistart        | Este mensaje aparece después de tres tentativas de arran<br>efectuará una nueva tentativa de arranque. Durante la o<br>sprinkler, se realizan seis tentativas de arranque antes d<br>mensaje.                               | nque fallidas. No se<br>peración del sistema<br>e que aparezca este |  |
| EN | Stop failure     | Mensaje de alarma: Parada fallida                                                                                                    | Clase de alarma: F3                                                 |  |
| DE | Abstellstörung   | Si 30 segundos después de la señal de parada se percibe<br>(registrada a través de la frecuencia del generador, el Pi<br>digital "dínamo"), aparece el mensaje "Stop failure" co<br>F3.                                     | e todavía velocidad<br>ckup o la entrada<br>n una alarma de tipo    |  |

| EN | Service          | Mensaje de alarma: Llamada de mantenimiento                                                                                                    | Clase de alarma: F1                             |
|----|------------------|----------------------------------------------------------------------------------------------------|-------------------------------------------------|
| DE | Wartung          | <ul> <li>⇒ Véase también "Puesta a cero de la llamada de mantenimiento" en la página 32</li> <li>Después de la expiración del intervalo de mantenimiento, se visualiza con este mensaje el próximo mantenimiento.</li> </ul>                                                                                                    |                                                 |
| EN | Unintended stop  | Mensaje de alarma: Parada involuntaria                                                                                                    | Clase de alarma: F3                             |
| DE | ungewollter Stop | El proceso de arranque del motor ha terminado y el motor debería ponerse<br>en marcha. Este mensaje aparece, si p.ej., a causa de un daño mecánico, la<br>frecuencia del generador baja bruscamente hasta 0 Hz. (Nota de fondo: Este<br>mensaje no aparece mientras que la monitorización del motor esté<br>desactivada. Esta alarma se produce normalmente si el generador está<br>sobrecargado o si la velocidad desciende considerablemente bajo la<br>velocidad de encendido, lo que puede suceder p.ej., en caso de una pérdida<br>de combustible o de un daño mecánico.) |                                                 |
| EN | P-ramp: open GCB | Mensaje de alarma: Parada fallida                                                                                                    | Clase de alarma: F3                             |
| DE | P-Rampe: GLS auf | Si después de la parada del motor, el GCB no se pu<br>período de tiempo "add/stop ramp max. time", apar<br>mensaie muestra un posible fallo en el regulador P                                                                                                    | ede abrir dentro del<br>rece este mensaje (este |

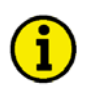

### NOTA

El siguiente mensaje no es un mensaje de alarma en el sentido propio de la palabra, se trata más bien de un mensaje informativo, cuyo recibo no tiene que ser acusado y que no causa la parada del motor. Después de haber corregido el campo rotatorio, este mensaje desaparece automáticamente.

| EN<br>DE | Phase sequence! | Mensaje de alarma: Campos rotatorios del generador/de la red difieren<br>Sólo visualización                      |  |
|----------|-----------------|----------------------------------------------------------------------------------------------------|--|
|          |                 | Los campos rotatorios del generador y de la red son diferentes. El sistema de cierre del GCB/MCB está bloqueado. |  |

## Apéndice A. Par metros y valores nominales en los diferentes niveles de código

#### Nivel de código 0 o No Nivel de código

Máscara de configuración

- Software version (Versión de software)
- Enter code
- Language first/second (Idioma primero/Segundo)
- Service display (Visualización de servicio)
- Valor nominal en modo operativo visualización
  - Psetmanual (Pajustemanual) sólo en los modos operativos "Manual" o "Test"

#### Nivel de código 1

Máscara de configuración

- Software version (Versión de software)
- Enter code
- Language first/second (Idioma primero/Segundo)
- Service display (Visualización de servicio)
- View event logger (Ver memoria de eventos)
- Real power controller Pset1 (Regulador de potencia real)
- Real power controller Pset 2 (Regulador de potencia real)
- Power factor controller set point Cset (Regulador del factor de potencia valor nominal)
  - Horn reset after (Puesta a cero de la bocina después)
  - Maintenance call in (Llamada de mantenimiento en)
  - Time (Hora)
  - Year, Moth (Año, mes)
  - Day/weekday (Día/semana)

Valores prefijados en modo operativo visualización

- Psetmanual (Pajustadomanual)
- sólo en los modos de servicio "Manual" o "Test" sólo en los modos de servicio "Automatic" o "Stop"
- Pset1 (Pajustado1) Pset2 (Pajustado2)
- sólo en los modos de servicio "Automatic" o "Stop"
- Cset (Cajustado)
- Nivel de código 2

Máscara de configuración

- todos

Configuración de valores ajustados en modo operativo visualización

- Psetmanual (Pajustadomanual) sólo en los modos de servicio "Manual" o "Test"
  - Pset1 (Pajustado1) sólo en los modos de servicio "Automatic" o "Stop"
- Pset2 (Pajustado2)
- sólo en los modos de servicio "Automatic" o "Stop"
- Cset (Cajustado)
- Fset (Fajustado)
- Uset (Uajustado)

Los respectivos valores ajustados sólo pueden ser visualizados, si el regulador está activado!

Apreciamos sus comentarios acerca del contenido de nuestras publicaciones. Por favor, envíe sus comentarios a: <u>stgt-documentation@woodward.com</u> Por favor, indique el número del manual que aparece en la primera página de esta documentación.

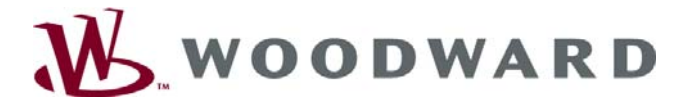

Woodward

Handwerkstrasse 29 - 70565 Stuttgart - Alemania Phone +49 (0) 711 789 54-0 • Fax +49 (0) 711 789 54-100 sales-stuttgart@woodward.com

Página web

http://www.woodward.com/power

Woodward dispone en el mundo entero de sitios de producción propios, de sucursales y representantes, así como de distributores autorizados y otros puntos de servicio y ventas.

Una lista completa de todas las direcciones, números de teléfono y fax, así como direcciones de correo electrónico de todas las sucursales las encontrará en nuestra página web: www.woodward.com).

2007/2/Stuttgart